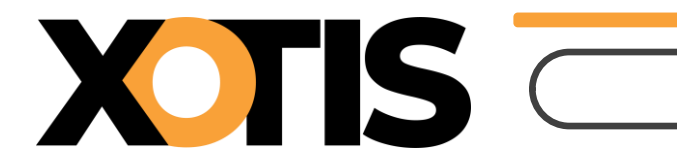

# **Gestion des salariés**

### **Création**

Pour débuter, cliquez sur Salariés puis sur Gérer :

| Μ           | Dossier   | Paramètres | Salariés       | Fournisseurs     |
|-------------|-----------|------------|----------------|------------------|
| Tableau     | ı de bord |            | Gérer          |                  |
| Xotis Produ | ction     |            | Importer       |                  |
|             |           |            | Liste des visi | tes médicales    |
|             |           |            | Liste des doo  | cuments salariés |
| Pas d       | imago     |            | Lettre de dér  | matérialisation  |

#### Cliquez ensuite sur **Créer** :

| Filtrer nom | Filtrer emploi | ✓ □ Artiste | + Créer      |    |           |
|-------------|----------------|-------------|--------------|----|-----------|
|             |                |             |              |    | $\square$ |
|             |                |             |              |    |           |
|             |                |             | Nom          |    |           |
|             |                |             | Prénom       |    |           |
|             |                |             | $\mathbf{Y}$ |    |           |
|             |                |             |              |    |           |
|             |                |             | <u>с</u>     |    |           |
|             |                |             | Créé par     | le |           |
|             |                |             | Modifié par  | e  |           |

## **Onglet Etat civil**

Le bouton **importer** permet l'import d'une photo :

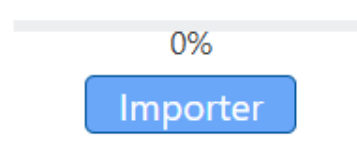

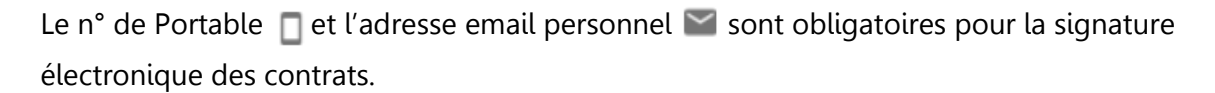

« **Déclaration fiscale en France** » est cochée par défaut, veillez à le décocher si le cas se présente, cela deviendra un élément contractuel au travers du mot clé\_**XDECFISCX** (voir paramétrage des contrats).

« **Nombre de personnes à charges** » est une information nécessaire en cas d'avis à tiers détenteur (ATD, récupération de créance) car il intervient dans le barème fixé par le code du travail.

MediaLive vérifie la cohérence du n° de Sécurité sociale :

• Civilité et 1<sup>er</sup> chiffre.

XTIS

- Année de naissance et 2<sup>e</sup> chiffre.
- Mois de naissance et 3e chiffre.
- Lorsque la clé n'est pas renseignée ou n'est pas correcte, MediaLive la recalcule.

### **Onglet Administratif**

**Dernière et prochaine visite médicale** : MediaLive vérifie à chaque saisie de contrat la validité de la visite médicale, une anomalie est détectée en cas de validité expirée ou de dates non renseignées.

Des listes sont prévues pour identifier les personnes concernées par ces 2 cas de figure, avec envoi possible d'email pour les inviter à passer leur visite médicale ou à se munir de leur attestation CMB lors de leur prochaine embauche (Rubrique Salariés/Liste des visites médicales).

**Refus Coffre** : MediaLive intègre la notion de coffre-fort électronique pour les contrats de travail et les documents RH (lié à notre logiciel de paye STUDIO). Selon les règles en vigueur, un salarié a la possibilité de refuser cette procédure de dépôt.

Onglet Banque : vous avez la possibilité de saisir plusieurs RIB.

**Onglet Emploi :** vous pouvez affecter plusieurs emplois à un même salarié, et en définir un par défaut > Principal *S* 

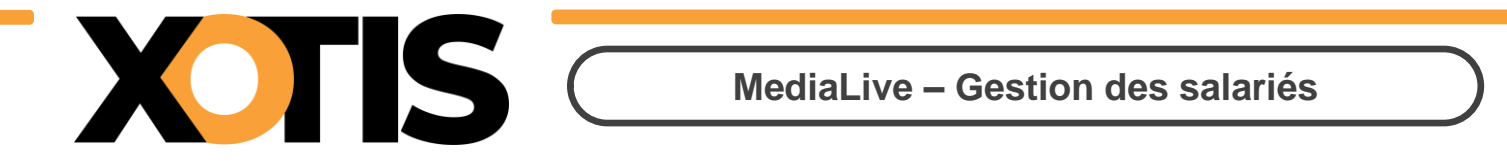

#### Affectation d'un nouvel emploi, cliquez sur Nouveau :

| Supprimer Mo        | difier HNouveau                                                                                                    |
|---------------------|----------------------------------------------------------------------------------------------------|
| Emploi souhaité     | REGISSEUR ADJOINT (S) [2322] [Non Cadre] [10. 🗸 🗌 Artiste                                                           |
| Renommer l'emploi ( | NOTES DE FRAIS INVITE [1] [Non Cadre]<br>OPERATEUR DE TRANSFERT ET DE TRAITEMENT NUMERIQUE [Non Cadre] [816.36€]    |
| Type emploi         | OPERATEUR MULTICAM WEB [Cadre] [648.21€]                                                                            |
| Type Salarié        | OPERATEUR SPECIAL (STEADICAMER) (S) [2356] [Cadre] [1614.05€]<br>OPERATEUR WEB [Cadre] [648.21€]                    |
| Catégorie           | OPV (S) [2352] [Cadre] [1614.05€]<br>PEINTRE DE DECOR [Non Cadre] [1051.72€]                                        |
| N° de role          | PEINTRE EN LETTRE/EN FAUX BOIS DE DECOR [Non Cadre] [1051.72€]<br>PERCHISTE (S) [Cadre] [1222.51€]                  |
| Salaire jour        | PERMANENT CADRE [P1] [Cadre]<br>PERMANENT NON CADRE [P2] [Non Cadre]                                                |
| Gabarit contrat     | PHOTOGRAPHE DE PLATEAU (S) [2358] [Non Cadre] [1235.97€]<br>POINTEUR (S) [Cadre] [1283.66€]                         |
| Section             | PRODUCTEUR EXECUTIF [2121] [Cadre]                                                                                  |
|                     | PROTHESISTE [2388] [Non Cadre] [1225.21€]                                                                           |
| Statistique         | PUPITREUR LUMIERE [Non Cadre] [1065.27€]                                                                            |
| Imputation          | REALISATEUR [2211] [Cadre]<br>REALISATEUR DE FICTION [2211] [Cadre] [1250.8€]<br>RECHERCHISTE [Non Cadre] [878.23€] |
|                     | REGISSEUR ADJOINT (S) [2322] [Non Cadre] [1031.54€]                                                                 |

En cliquant dans la zone **emploi souhaité**, un menu déroulant vous propose les emplois disponibles en rapport avec la base emploi définie par défaut dans le paramétrage du dossier.

Vous pouvez taper l'emploi recherché, il s'affiche en indiquant le code CNC, le statut et le tarif syndical correspondant.

Pour rechercher un emploi de l'annexe 10, cochez 🗹 Artiste

| Nouvel emploi :         |                       |                                           |                            |         |      |             |
|-------------------------|-----------------------|-------------------------------------------|----------------------------|---------|------|-------------|
| Base<br>Emploi souhaité | Productions TV Fictio | on lourde 39H USF<br>[ (S) [2322] [Non Ca | A-SPI-SF ❤<br>adre] [10: ❤ | Artiste |      | Principal 矣 |
| Renommer l'emploi       |                       |                                           |                            |         |      |             |
| Type emploi             | Intermittent          |                                           | ~                          |         | CNC  | 2322        |
| Type Salarié            | Technicien            |                                           | ~                          |         |      |             |
| Catégorie               | Autre                 | ~                                         |                            |         |      |             |
| N° de role              |                       | Nom du ré                                 | òle                        |         |      |             |
| Salaire jour            |                       | Forcé/Fixe                                | é                          |         |      |             |
| Gabarit contrat         | Choisissez            |                                           | ~                          |         |      |             |
| Section                 |                       | Poste<br>budgétaire                       |                            |         |      |             |
| Statistique             |                       | Ventilation                               |                            |         |      |             |
| Imputation              |                       | Code Studio                               |                            |         |      |             |
|                         |                       |                                           |                            |         | Annu | ler OK      |

Une fois l'emploi sélectionné, les éléments ci-dessous s'alimentent en automatique :

• Type d'emploi

- Type salarié
- Catégorie
- Code CNC

**Vous pouvez** compléter les champs suivants, mais comme la base des salariés est commune à tous les dossiers qui composent votre espace, ces valeurs doivent être les mèmes quelques soient les dossiers.

- Le n° et nom du rôle : pour l'interprétation, élément contractuel (XNUROLEX/ XROLEX) qui pourra être repris dans STUDIO pour la déclaration ADAMI.
- Le salaire jour : si vous le précisez et que vous cochez Forcer/Fixer, il sera pris par défaut en saisi de contrat que ce soit un contrat court ou un contrat long (CCN PAV).
- **Gabarit contrat** : vous pouvez indiquer le contrat type qui sera pris par défaut en saisie de contrat.
- Section, Poste budgétaire, Statistique, Ventilation : vos pouvez préciser ces informations si elles ne sont pas conditionnées par la saisie des contrats.
- **Imputation** : Cette information est transmise à STUDIO en import de fiches de renseignements.
- **Code Studio** : Renseigner impérativement cette zone si vous avez une codification spécifique de vos matricules salariés dans STUDIO.

Cliquez sur **OK** afin de valider la création de l'emploi et ensuite sur **Valider** pour enregistrer les nouvelles informations concernant le salarié :

| Ppal | Emploi | ৹ <sup>©</sup> Codification | CNC | م <sup>¢</sup> Insee | <।° Annexe <।° | Perm.   |
|------|--------|-----------------------------|-----|----------------------|----------------|---------|
|      |        |                             |     |                      |                | •       |
|      |        |                             |     |                      |                |         |
|      |        |                             |     |                      |                |         |
|      |        |                             |     |                      |                |         |
|      |        |                             |     |                      |                |         |
|      |        |                             |     |                      |                |         |
|      |        |                             |     |                      |                |         |
|      |        |                             |     |                      |                |         |
|      |        |                             |     |                      |                |         |
|      |        |                             |     |                      |                |         |
|      |        |                             |     |                      |                |         |
|      |        |                             |     |                      |                |         |
| 1    |        |                             |     |                      |                |         |
|      |        |                             | (   | Supprimer            | Modifier 🕂     | Nouveau |

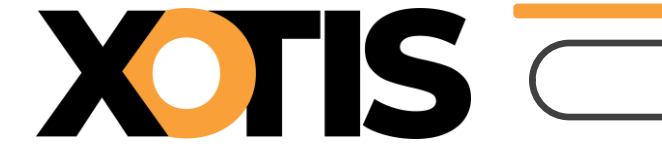

Annuler Valider

<u>Onglet Agent</u>: nécessaire si un agent doit intervenir dans la signature électronique d'un contrat. Vous devez avoir renseigné au préalable ses coordonnées dans Paramètres / Agence.

**Onglet Personne liée :** ces éléments sont récupérables sur un contrat de travail.

Liaison possible sur :

- Conjoint (mot clé du contrat XNOMPRENCONJOINTX).
- Enfant (mot clé du contrat XNOMPRENENFANTX).
- Parent (mot clé du contrat XNOMPRENPARENTX).
- Autre (mot clé du contrat XNOMPRENAUTREX).

#### <u>Onglet Documents :</u>

| Carte d'identité :  | [ajouter un document]                                                | Ajouter 🗙 |
|---------------------|----------------------------------------------------------------------|-----------|
| Attestation CMB :   | [ajouter un document]                                                | Ajouter 🗙 |
| RIB :               | [ajouter un document]                                                | Ajouter 🗙 |
| Autres fichiers :   |                                                                      |           |
| Déposer des fichier | s ici en faisant un glisser/déposer. Ou clique sur le bouton ajouter |           |
|                     |                                                                      |           |
|                     |                                                                      |           |

Vous pouvez déposer 3 documents identifiables :

- Carte d'identité.
- Attestation CMB pour la visite médicale.
- Relevé d'identité bancaire.

Mais également tous types de documents numériques. Pour ce faire, cliquez sur le bouton **Ajouter**.

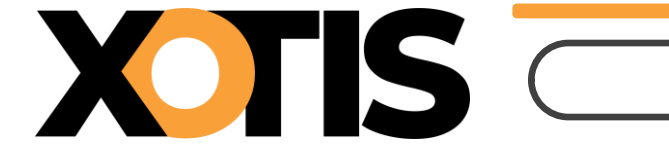

<u>**Onglets Contrats :**</u> une fois la fiche de renseignement créée, le nombre de contrats rattaché au salarié apparaitra ici :

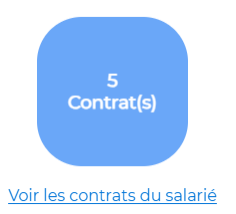

Voir les contrats du salarié, permet d'accéder à la table des contrats.

#### Modification d'une adresse

En cas de modification d'adresse, MediaLive pose cette question :

| ? Gérer Sala                                               | riés                                                                                                    |           |         |  |  |  |  |  |
|------------------------------------------------------------|----------------------------------------------------------------------------------------------------|-----------|---------|--|--|--|--|--|
| L'adresse Fiscale<br>Corriger (Corrige<br>Remplacer (Corri | L'adresse Fiscale a été modifiée. Souhaitez-vous:<br>Corriger (Corriger l'adresse sans conserver la précédente)<br>Remplacer (Corriger l'adresse et historiser la précédente) |           |         |  |  |  |  |  |
|                                                            | Corriger                                                                                                    | Remplacer | Annuler |  |  |  |  |  |

- En cliquant sur **Corriger**, l'adresse précédente ne sera pas historisée.
- En cliquant sur **Remplacer**, l'ancienne adresse sera conservée en historique.
- Vous souhaitez afficher l'historique des changements d'adresse ? Cliquez sur le minuteur :

| 0           | ADRESSE FISCALE               | Ð |
|-------------|-------------------------------|---|
| -           | _                             |   |
| Pays        | France V                      | J |
| Code postal |                               | ] |
| Commune     | ~                             | ] |
| Voie        | · · · · · · · ·               |   |
| Complément  |                               |   |
| N°          | 55                            | ~ |
|             | Déclaration fiscale en France |   |

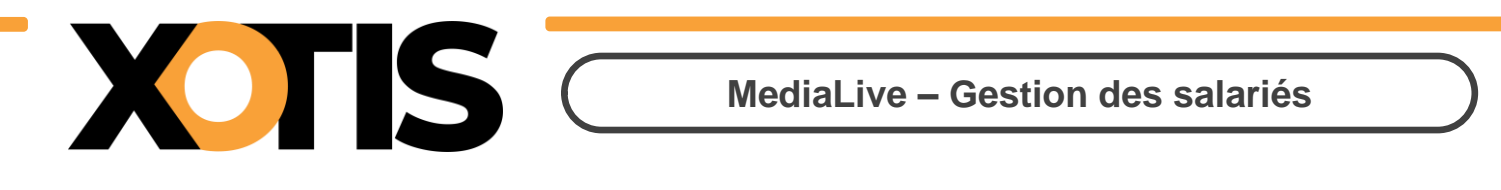

| Historique des adresses                         | 1                   | N   | Modifier l'ac  | Iresse   |            |          |
|-------------------------------------------------|---------------------|-----|----------------|----------|------------|----------|
| Adresse                                         | Fin de validité     | Pr  | Pays           | France   |            | ~        |
|                                                 | 01/08/2024          |     | Code postal    |          |            |          |
| EL UTA STEREN KATURA ANNA KAWAYA 7ETUTI DAVA DA | Valide              |     | Commune        |          | ement      | ~        |
|                                                 |                     |     | Voie           | Į        |            |          |
|                                                 | C                   | îré | Complément     |          |            |          |
|                                                 | M                   | /IC | N°             | L        |            | ~        |
|                                                 |                     | I.  | Adresse valide | jusqu'au | 01/08/2024 |          |
| •                                               |                     |     | Supprimer l'ac | dresse   |            |          |
|                                                 | Annuler Enregistrer |     |                |          | Annuler    | Modifier |

En cliquant 2 fois sur une adresse, vous pouvez la modifier ou la supprimer.

En édition ou réédition de contrat, c'est l'adresse correspondant à la date d'embauche qui sera prise en compte.

#### Déplacement d'un salarié

Dans le cas d'une gestion des salariés par dossier, vous avez la possibilité de déplacer un salarié vers un autre dossier.

#### Cliquez sur Déplacer salarié :

| Nom                                                                                                    | 1      |      |    |            |
|----------------------------------------------------------------------------------------------------|--------|------|----|------------|
| Prénom                                                                                                    | ŀ      |      |    |            |
| $\mathbf{\mathbf{\mathbf{\mathbf{\mathbf{\mathbf{\mathbf{\mathbf{\mathbf{\mathbf{\mathbf{\mathbf{\mathbf{\mathbf{\mathbf{\mathbf{\mathbf{\mathbf{$ | ŀ      |      |    |            |
|                                                                                                    | ٥.     |      |    |            |
| <u>ر</u>                                                                                                    |        |      |    |            |
| Créé par                                                                                                    |        | HDF  | le | 07/03/2022 |
| Modifié p                                                                                                    | ar     | HDF  | le | 22/04/2025 |
| Déplacer                                                                                                    | r sala | arié |    |            |

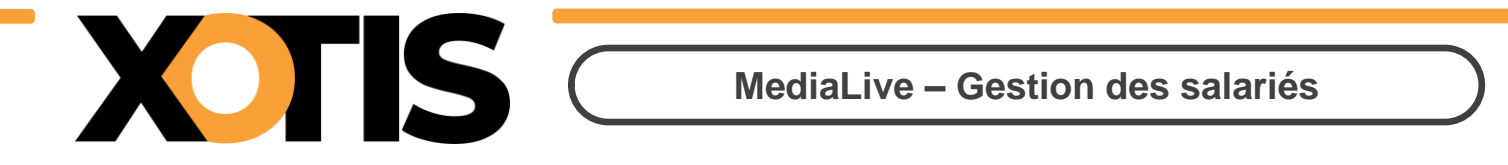

Choisissez le dossier vers lequel vous souhaitez déplacer le salarié :

| Vous allez déplacer ou ajouter le salarié dans un dossier. |                                  |  |  |  |  |  |  |
|------------------------------------------------------------|----------------------------------|--|--|--|--|--|--|
| Dossier de destination                                     | Xotis Production - LONG METRAG 🗸 |  |  |  |  |  |  |
| Souhaitez-vous garder ce salarié dans le dossier ?         |                                  |  |  |  |  |  |  |

► Si option « Souhaitez-vous garder ce salarié dans le dossier » = Oui :

Le salarié sélectionné sera toujours visible dans le dossier d'origine.

► Si option « Souhaitez-vous garder ce salarié dans le dossier » = **Non** :

Le salarié sélectionné ne sera plus visible dans le dossier d'origine.

#### Liste des documents salariés

Cette fonctionnalité vous permet de vérifier quels sont les salariés pour lesquels vous n'êtes pas en possession d'un de ces 3 documents :

- CI (Carte d'identité).
- CMB (attestation visite médicale).
- RIB (relevé d'identité bancaire).

#### Cliquez sur Salariés puis sur Liste de documents salariés :

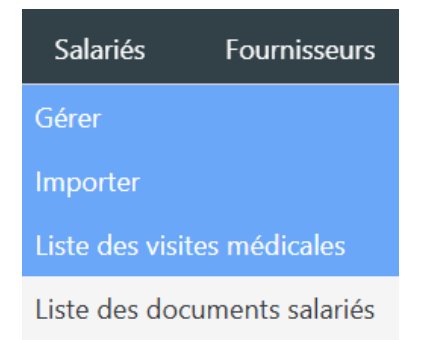

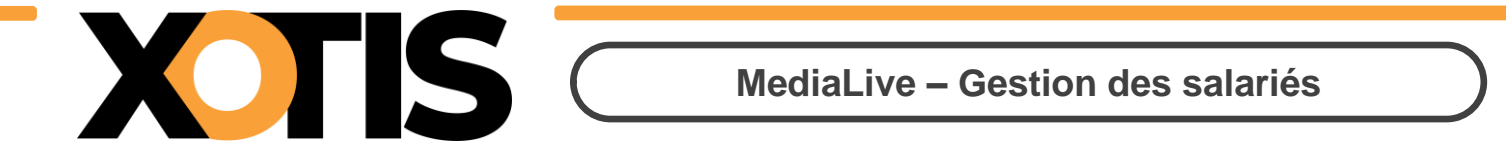

Préciser la date de début de recherche, basée sur la date de création, de modification ou d'invitation des salariés, puis cliquez sur **Rechercher** :

| Salariés inv | ités ou créés/modi | fiés depuis le | 01/07/2 | 2024 🖬 | Rechercher               |                     |   |                      |              |              |              |        |
|--------------|--------------------|----------------|---------|--------|--------------------------|---------------------|---|----------------------|--------------|--------------|--------------|--------|
| 0            | Nom                | م              | Prénom  | ٩      |                          | Emploi (invitation) | م | ° État o             | CI           | CMB          | RIB          | Action |
|              |                    |                |         |        |                          |                     |   | Salarié invité       | X            | X            | X            |        |
|              |                    |                |         |        |                          |                     |   | Créé sans invitation | X            | X            | X            |        |
|              |                    |                |         | 1ER A  | SSISTANT DECORATEUR (S)  |                     |   | Compte créé          | X            | X            | X            |        |
|              |                    |                |         | SECR   | ETAIRE DE PRODUCTION (S) |                     |   | Compte créé          | $\checkmark$ | $\checkmark$ | $\checkmark$ |        |
|              |                    |                |         |        |                          |                     |   |                      |              |              |              |        |

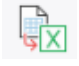

: permet d'exporter la table vers Excel.

#### Etat :

- Salarié crée sans invitation.
- Salarié invité, mais n'ayant pas encore saisi sa fiche.
- Compte créé, le salarié invité a saisi sa fiche.

✓ Document déposé.

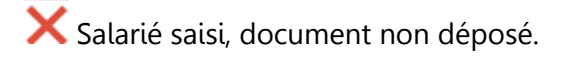

X Salarié invité, document non déposé.

Vous pouvez trier la table par type de document en cliquant sur la colonne correspondante.

Pour importer les documents manquants cliquez sur 📑 :

#### Modifier les documents : Documents du salarié J $\mathbf{E} \times$ Carte d'identité : IE Attestation CMB : t] ſa RIB : J٤ Ajouter télécharger le document ou 🔀 le document, Vous pouvez 4 supprimer le document.